# **UPUTE ZA RAD**

### Podrška za postavljanje bežičnog LAN-a: Kako registrirati klima-uređaj

Za W-LAN adapter sa SSID-jem koji počinje s "AC-UTY-".

\* SSID je naveden na LAN naljepnici.

# U ovom se priručniku pojašnjava postupak registracije klima-uređaja (uparivanje W-LAN adaptera).

Za način ugradnje W-LAN adaptera pogledajte priručnik za uporabu priložen W-LAN adapteru ili klima-uređaju.

O tome kako upravljati mobilnom aplikacijom, pogledajte priručnik za uporabu mobilne aplikacije.

Android je registrirani zaštitni znak tvrtke Google Inc.

IOS je zaštitni znak ili registrirani zaštitni znak tvrtke Cisco u SAD-u i drugim državama te se koristi pod licencom.

### Nazivi dijelova

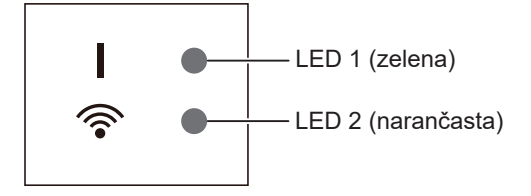

Položaji LED indikatora ovise o W-LAN adapteru.

## Registracija klima-uređaja (uparivanje W-LAN adaptera)

#### NAPOMENE:

- Prije pokretanja ovog podešavanja, pričekajte 60 sekundi ili više nakon što je napajanje priključeno na klima uređaj (preko osigurača ili utikača). Uvjerite se da LED 1 ne bljeska.
- Provjerite da je pametni telefon ili tablet spojen na bežični usmjerivač kada povezujete klima uređaj. Postavljanje neće raditi ako nije spojen na isti bežični usmjerivač.
- Kako biste upravljali s 2 ili više klima uređaja s istim pametnim telefonom ili tabletom, ponovit postavke s odabranim načinom rada.
- Sadržaj zaslona može se promijeniti zbog ažuriranja mobilne aplikacije i ne mora odgovarati stvarnom zaslonu.

#### Postupak postavljanja ovisi o sljedećim stavkama:

- verziji OS-a na vašem pametnom telefonu ili tabletu
- načinu povezivanja (Ručni način ili Način s gumbom)

| Verzija OS-a       | Način povezivanja                   |
|--------------------|-------------------------------------|
| Android OS         | Ručni način (za Android OS)         |
|                    | Način s gumbom                      |
| iOS 11 ili noviji  | Ručni način (za iOS 11 ili kasnije) |
|                    | Način s gumbom                      |
| iOS 10 ili stariji | Ručni način (za iOS 10 ili stariji) |
|                    | Način s gumbom                      |

DIO Br. 9382385019-02 (Hr)

#### Ručni način (za Android OS)

\*Uzorak osvjetljenja: 🔿 Isklj 🌘 Uklj Treperi

**1** Pokrenite mobilnu aplikaciju.

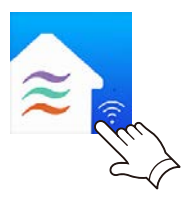

- **2** Prijavite se sa svojom adresom elektronske pošte i lozinkom prateći zaslone na mobilnoj aplikaciji.
- **3** Pritisnite gumb [+] kako biste dodali novi klima uređaj.

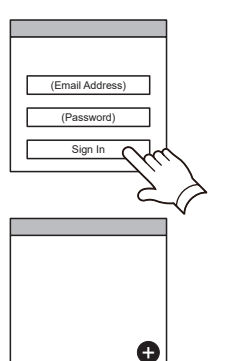

**4** Odaberite [Manual Mode].

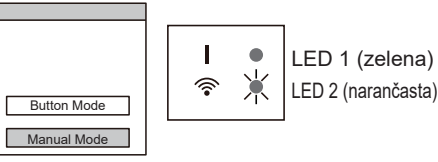

**5** Odaberite SSID klima uređaja na koji se povezujete.

SSID je napisan na WLAN naljepnici.

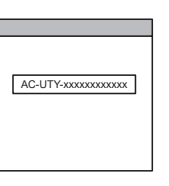

LED 2 (narančasta)

6 Unesite PIN kod napisan na WLAN naljepnici.

PIN kod nije dostupan za neke modele.

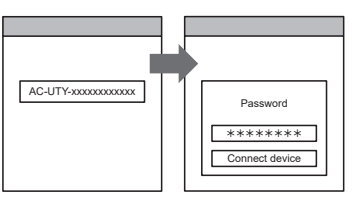

7 Odaberite pristupnu točku na kojim se povezujete. Unesite lozinku WLAN pristupne točke, zatim pritisnite [Connect device].

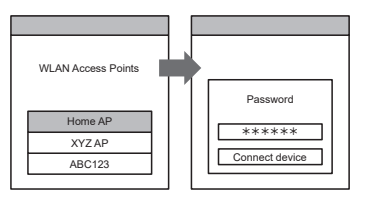

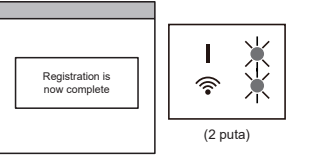

LED 1 i 2 zatreptat će 2 puta.

### Ručni način (za iOS 11 ili kasnije)

\*Uzorak osvjetljenja: 🔿 Isklj 🌘 Uklj 🔶 Treperi

**1** Pokrenite mobilnu aplikaciju.

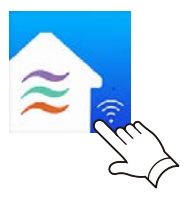

- 2 Prijavite se sa svojom adresom elektronske pošte i lozinkom prateći zaslone na mobilnoj aplikaciji.
- **3** Pritisnite gumb [+] kako biste dodali novi klima uređaj.

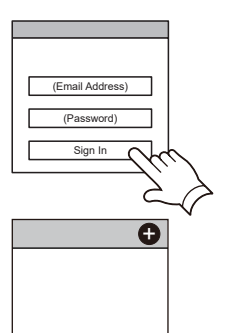

**4** Odaberite [Manual Mode].

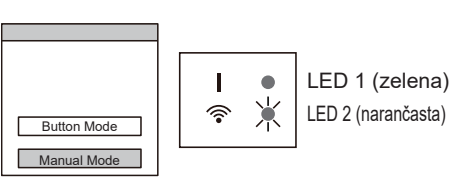

**5** Odaberite [Continue].

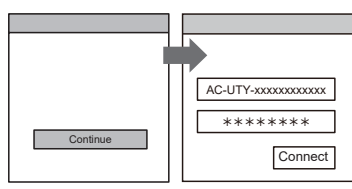

\*\*\*\*\*\*

Connect

# **6** Unesite SSID i PIN kod klima-uređaja napisan na WLAN naljepnici.

#### SSID

Unesite "AC-UTY-" velikim slovima. Malim slovima unesite sljedećih 12 znakova.

| AC-UTY-         | XXXXXXXXXXXX  |
|-----------------|---------------|
| Velikim slovima | Malim slovima |
|                 | (12 znakova)  |

• PIN

PIN kod nije dostupan za neke modele.

(Nastavak)

7 Odaberite pristupnu točku na kojim se povezujete. Unesite lozinku WLAN pristupne točke, zatim pritisnite [Connect].

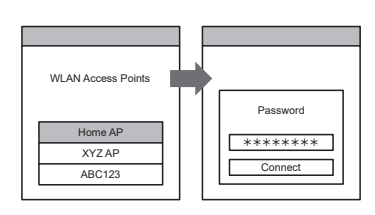

LED 1 i 2 zatreptat će 2 puta.

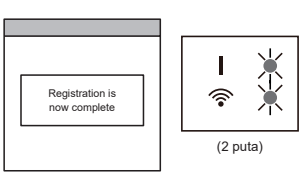

### Ručni način (za iOS 10 ili stariji)

\*Uzorak osvjetljenja: 🔿 Isklj 🌘 Uklj 🔰 Treperi

**1** Pokrenite mobilnu aplikaciju.

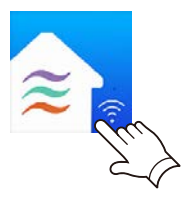

- 2 Prijavite se sa svojom adresom elektronske pošte i lozinkom prateći zaslone na mobilnoj aplikaciji.
- **3** Pritisnite gumb [+] kako biste dodali novi klima uređaj.

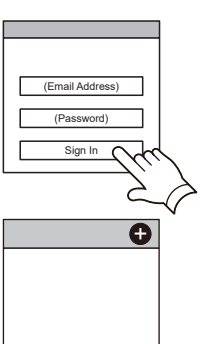

**4** Odaberite [Manual Mode].

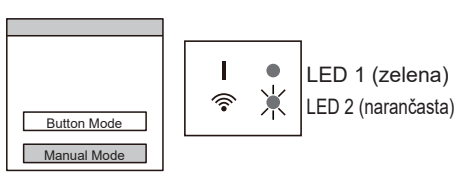

5 Otvorite [Setting] -> [Wi-fi]prateći upute u mobilnoj aplikaciji. Odaberite SSID klima uređaja na koji se povezujete.

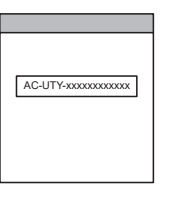

**6** Unesite PIN kod napisan na WLAN naljepnici. PIN kod nije dostupan za neke modele.

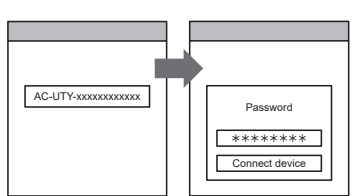

7 Odaberite pristupnu točku na kojim se povezujete. Unesite lozinku WLAN pristupne točke, zatim pritisnite [Connect].

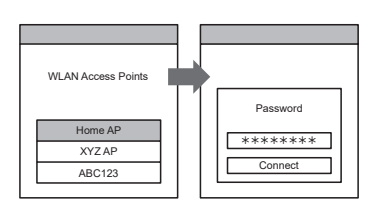

LED 1 i 2 zatreptat će 2 puta.

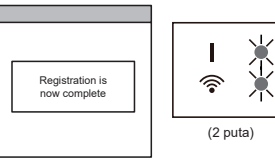

### Način s gumbom (za Android OS, iOS)

\*Uzorak osvjetljenja: 🔿 Isklj 🌘 Uklj 🔶 Treperi

- **1** Pokrenite mobilnu aplikaciju.
- 2 Prijavite se sa svojom adresom elektronske pošte i lozinkom prateći zaslone na mobilnoj aplikaciji.

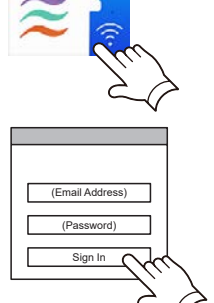

- **3** Pritisnite gumb [+] kako biste dodali novi klima uređaj.
- **4** Provjerite da LED 2 bljeska. (Uključen/isključen u intervalima od 2 sekunde.) Zatim odaberite [Button Mode] na zaslonu.

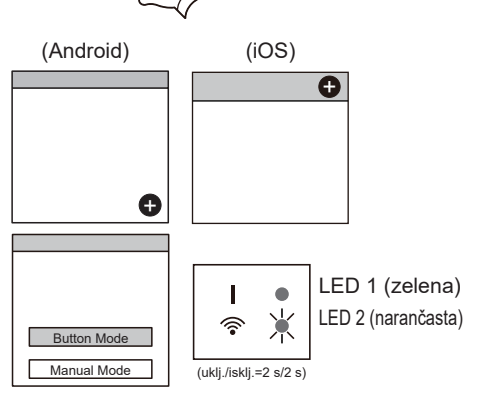

5 Pritisnite gumb WPS na gumb bežičnog usmjerivača na koji se povezujete.

Pogledajte priručnik za uporabu bežičnog usmjerivača za lokaciju gumba i kako ga pritisnuti.

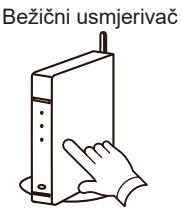

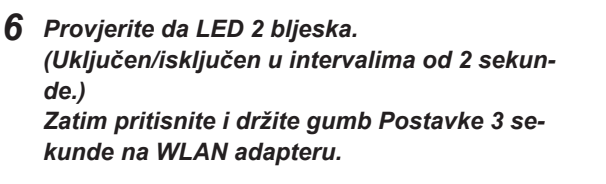

Osvjetljenje LED 2 žarulje će se promijeniti. (uklj./isklj.: 2 s/2 s  $\rightarrow$  2 s/0,5 s)

Provjerite da su uključene i LED 1 i 2 kako biste nastavili.

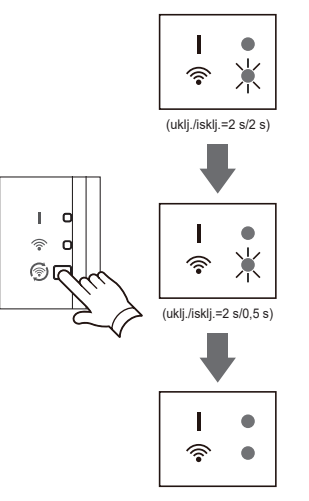

(Nastavak)

7 Pritisnite [Register] kako biste pokrenuli povezivanje s bežičnim usmjerivačem.

LED 1 i 2 zatreptat će 2 puta.

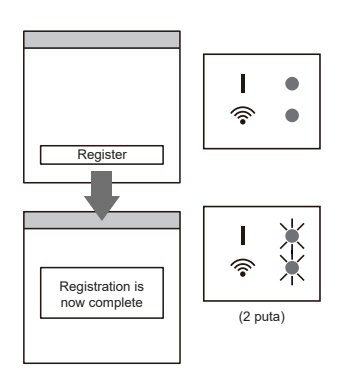